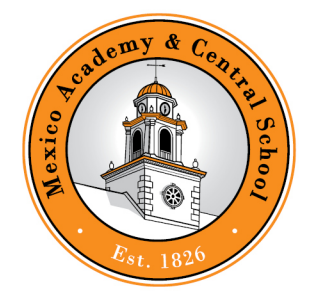

# MEXICO ACADEMY & CENTRAL SCHOOL

Inspiring Excellence and Leadership in All!

16 Fravor Road • Suite A • Mexico, NY 13114 • 315-963-8400

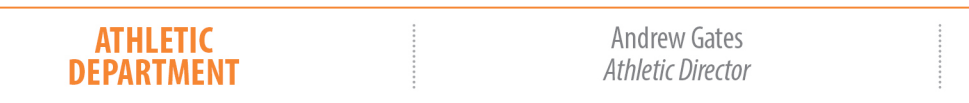

Kathy Yost Senior Typist

February 24, 2021

Dear MACS Families,

I hope all are doing well during these challenging times. I am writing to announce that we have been given clearance from our local health department to start higher risk "Fall 2" sports starting on Monday, March 15. As you are aware, this is a very challenging time and everything is subject to change based on COVID.

- The "Fall 2" sports of Varsity Football, Varsity and JV Volleyball, JV and Varsity Cheerleading, and Varsity Boys and Girls Indoor track are all open on Family ID. This season will tentatively be from March 15 – April 24. The "Fall 2" sport of girls Varsity and Modified swimming is scheduled to start on March 8 and Family ID is currently open. The "Fall 2" modified higher risk season is tentatively scheduled to be from April 5- May 3 for modified football and volleyball. Family ID will be open in a few weeks for those sports.
- Here is a link to the COVID information by NYSPHSAA. There is a great deal of information here regarding protocols and procedures for athletic participation. <u>http://www.nysphsaa.org/COVID-19-Info</u>
- The NYSED (New York State Education Department) delayed the requirement for physicals for the rest of the school year if the student-athlete had a valid health examination in the 2018-2019 or 2019-2020 school year.
- The next page has information regarding instructions for students and parents/guardians that are interested in participating in a "Fall 2" sport. In the event you are interested, please sign up.
- By signing up your child, you understand that there is an inherit increased risk of injury or illness based on participation in sports.
- Traditional JV and Varsity spring sports are scheduled to begin on April 19, with modified traditional spring sports starting on or about April 30.

Sincerely,

Mr. Andrew Gates

#### Instructions to register on FamilyID

A parent or guardian and the student-athlete should fill out the registration together by going to one of the following...

# https://www.familyid.com/organizations/mexico-academy-csd-athletics

<u>https://www.mexicocsd.org/</u> - Department – Athletics – Sports Registration w/ FamilyID (on the right side under quick links)

## Then follow these steps:

- **1.** To find your program, click on the link provided by the organization above and select the registration form under the word **Programs**.
- Next click on the blue Register Now button and scroll, if necessary, to the Create Account/Log In blue buttons. If this is your first time using Family ID, click Create Account. Click log in if you already have a family ID account.
- It is strongly recommended if you are creating an account for the first time to not use a mobile device, but a laptop or desktop computer. You will Create your secure Family ID by entering an account owner (first and last names of the parent/guardian), email address, and password. Select I agree to the Family ID terms of service. Click Create Account.
- 4. You will receive an email with a link to activate your new account. If you do not see the email, check your email filters (spam, junk, etc.).
- 5. Once you are in the registration form, please complete all information requested. All fields with a red\* are required.
- 6. Please make sure you review all the required policies and there are some areas that the electronic signature is the parent, and there are other areas that a participant needs to electronically sign that they reviewed the agreement.
- 7. At any time, you may log into Family ID to update your information and to check your registration

## Support:

• Assistance with registration, contact Family ID at: <a href="mailto:support@familyid.com">support@familyid.com</a> or 888-800-5583 x1.